# How to change your cartridge type

### • Setting the Cartridge Type on your easypod 2 device

Changing the Cartridge is only required when a different concentration of cartridge is used, such as changing from a 6mg Saizen (Somatropin) cartridge to a 12mg or 20mg cartridge.

|   | Cartridge content        | concentration | cartridge              |
|---|--------------------------|---------------|------------------------|
| B | Saizen <sup>®</sup> 6 mg | 5.83 mg/ml    | Solution for injection |
| A | Saizen® 12 mg            | 8.00 mg/ml    | Solution for injection |
| A | Saizen® 20 mg            | 8.00 mg/ml    | Solution for injection |

**N.B.** this should be performed when there is **No** cartridge in the device and after the new daily dose has been changed. Please see changing dose instructions in the download section, www.mysupport-resources.com

#### Open the clinical setting menu

#### To change a clinical setting:

- 1. Choose Menu > Clinical settings and press Open to select.
- 2. The warning message 'changes can affect treatment' is displayed.
- 3. The easypod beeps three times to highlight the warning.
- 4. Press **OK** to continue (or Exit to return to the main menu). The Pin code screen is displayed

Your pin code is: \_\_\_\_\_

If you do not have your device pin please contact your clinical team <u>or</u>

Merck Medical UK (Part of the MySupport service) Tel: 0208 818 7373 Merck Medical IRE (Part of the MySupport service) Tel: 01-4687590

- 5. Use the **1** button to change the number.
- 6. Press OK to select the number you need.
- 7. Repeat steps 3 and 4 until you have selected your PIN code and press **OK**. The **Clinical settings** menu will be displayed.

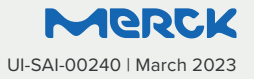

# How to change your cartridge type

### • Setting the Cartridge Type on your easypod 2 device Changing the Cartridge Type

- 1. Choose Injection Settings and press change
- 2. Select Cartridge and press Change
- 3. Select the cartridge: A 8.00 mg/ml
  - B 5.83 mg/ml

See the previous table to confirm the correct type is being selected

4. Once selected press **OK** – your cartridge type is now changed

N.B. Should you receive a caution message here, please check you have the correct daily dose set in the device.

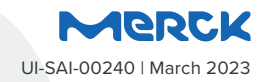